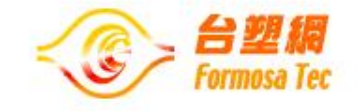

# 勤勞基金會 工讀計畫平台 學生專區操作手册

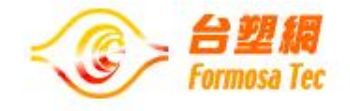

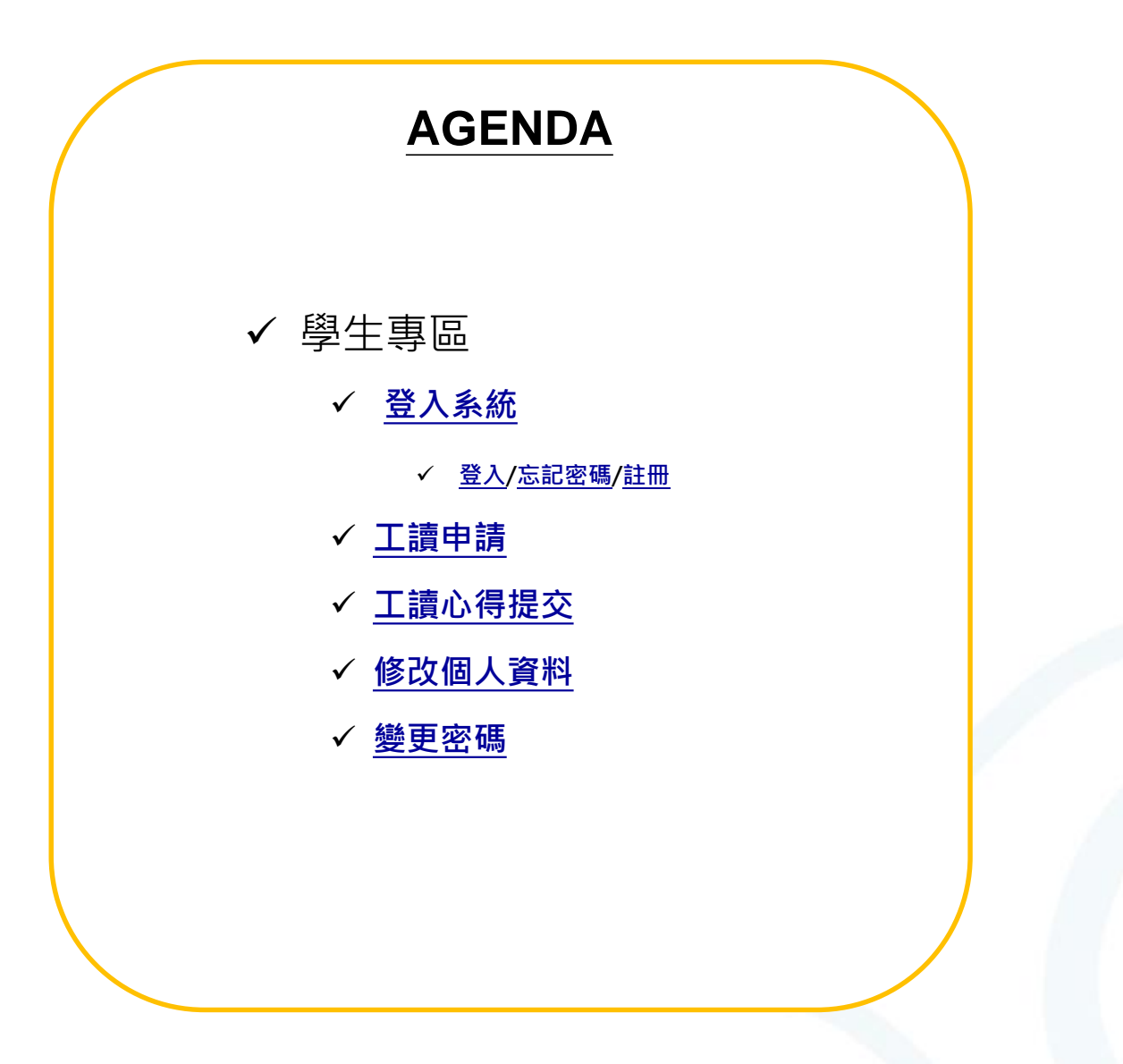

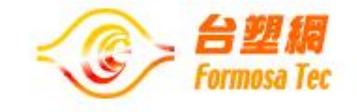

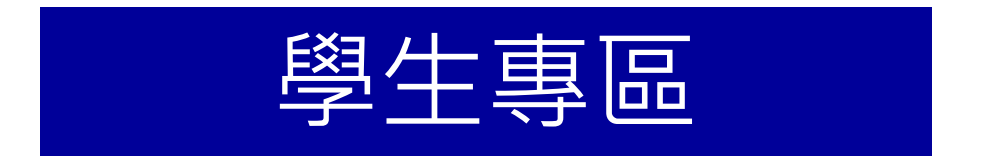

## <sup>IE</sup> http://www.prodiligence.org.tw/j2id/Cspubwrk.do

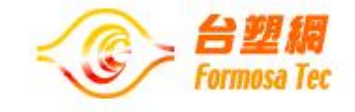

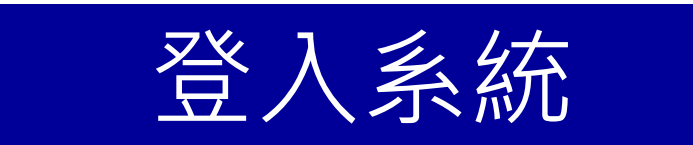

## ✔ 登入/忘記密碼/註冊

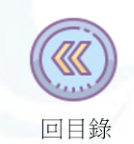

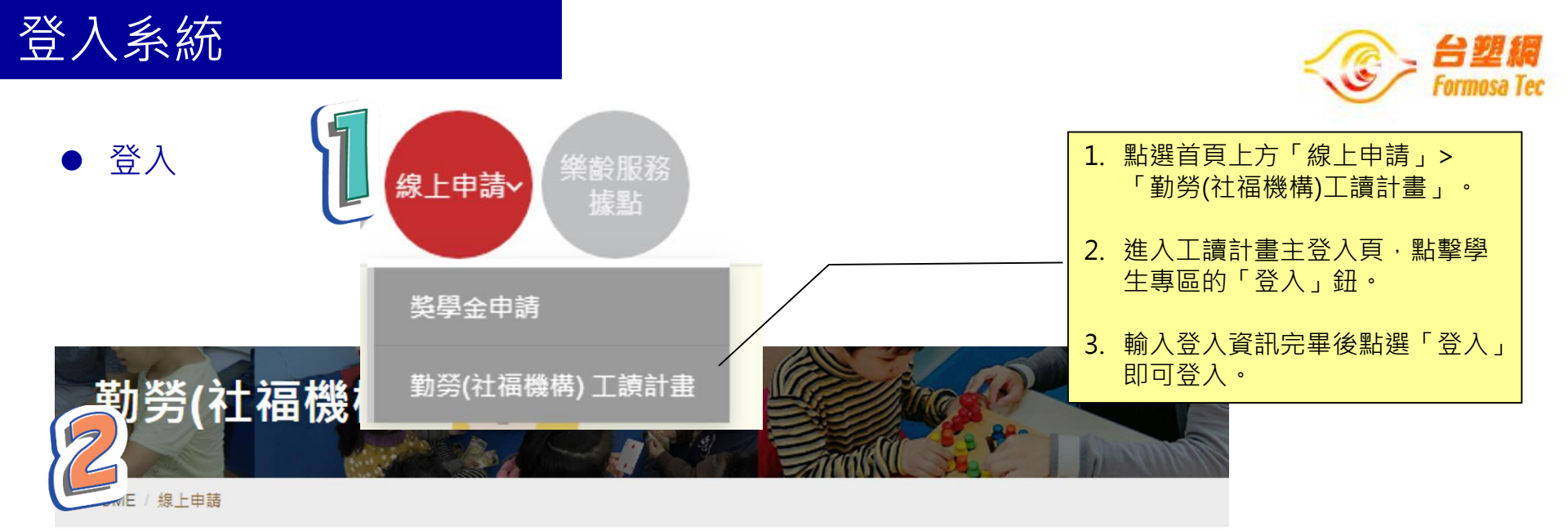

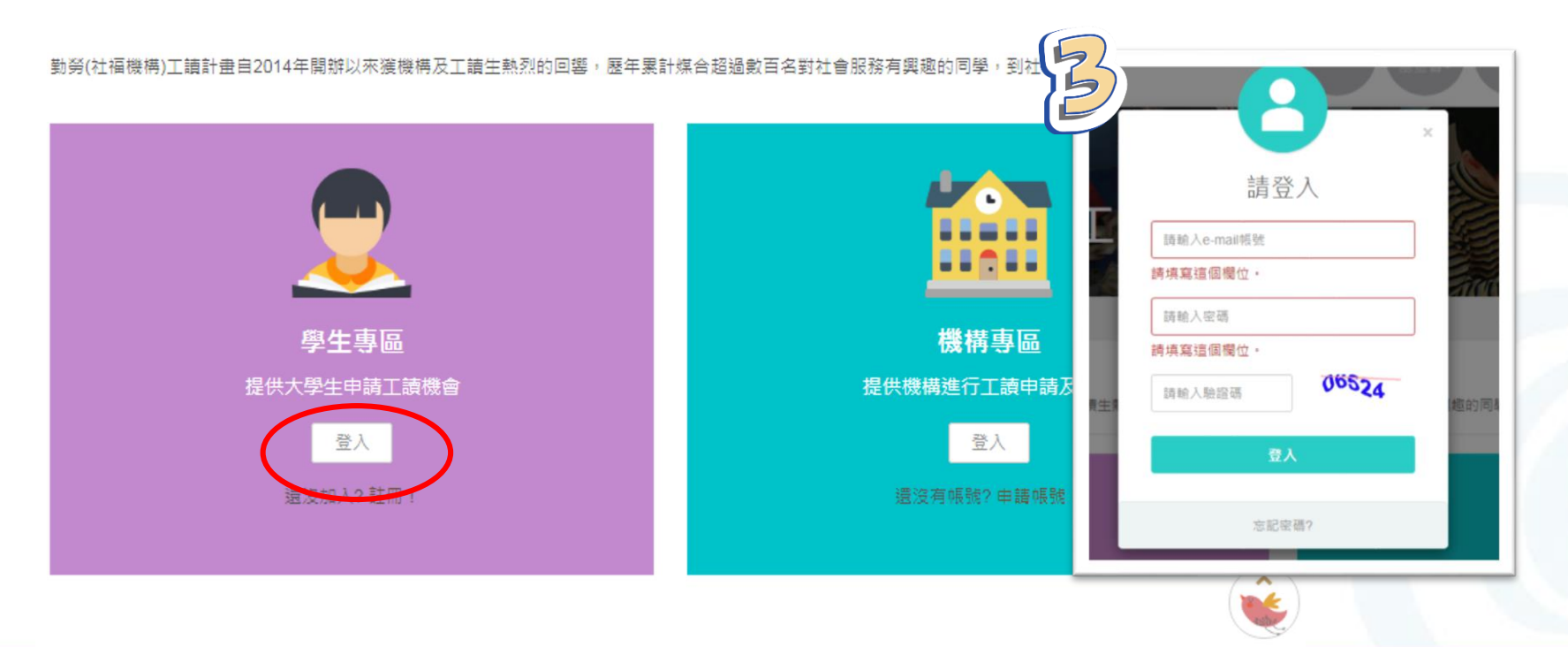

登入系統

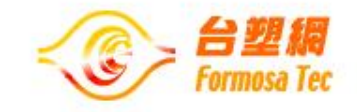

● 忘記密碼

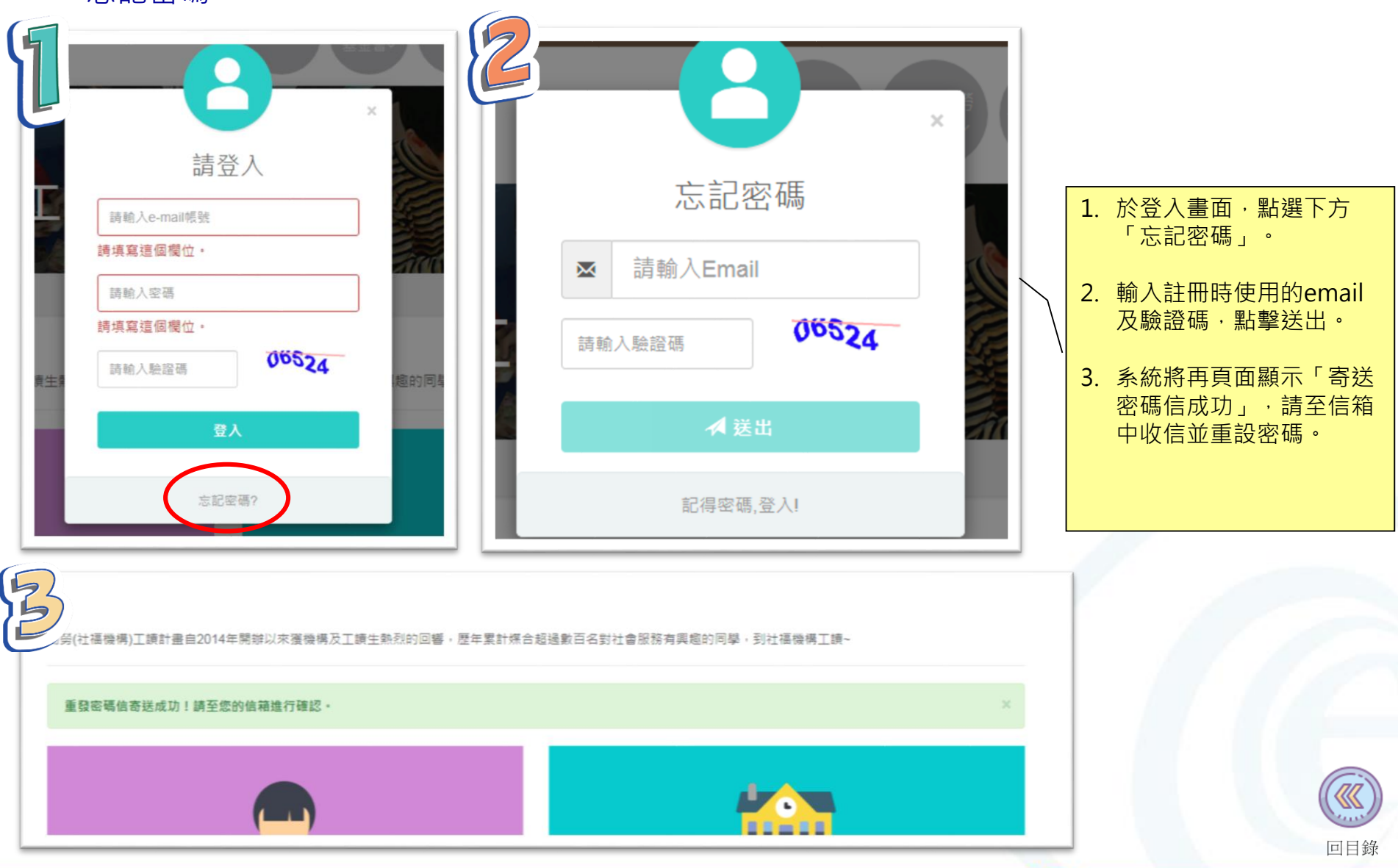

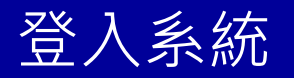

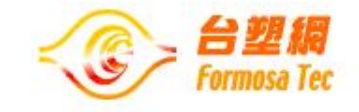

● 忘記密碼

| ●學生專區 |                                                       |                                                                                                    |
|-------|-------------------------------------------------------|----------------------------------------------------------------------------------------------------|
| I     | 變更密碼<br>*新密碼<br>*確認新密碼<br>請軸入驗證碼<br>取消<br><b>確認爰更</b> |                                                                                                    |
| ●學生専區 | ☑ 密碼變更完成!請利用新密碼進行登入。 量入                               | <ol> <li>點選信箱內連結將進入<br/>「變更密碼頁」,在此輸<br/>入新密碼及驗證碼,即可<br/>成功變更密碼。</li> <li>變更完成後,使用新密碼<br/>進行登入。</li> </ol> |

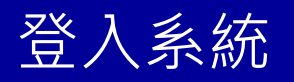

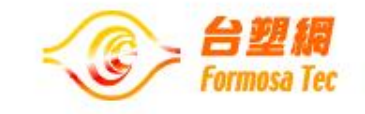

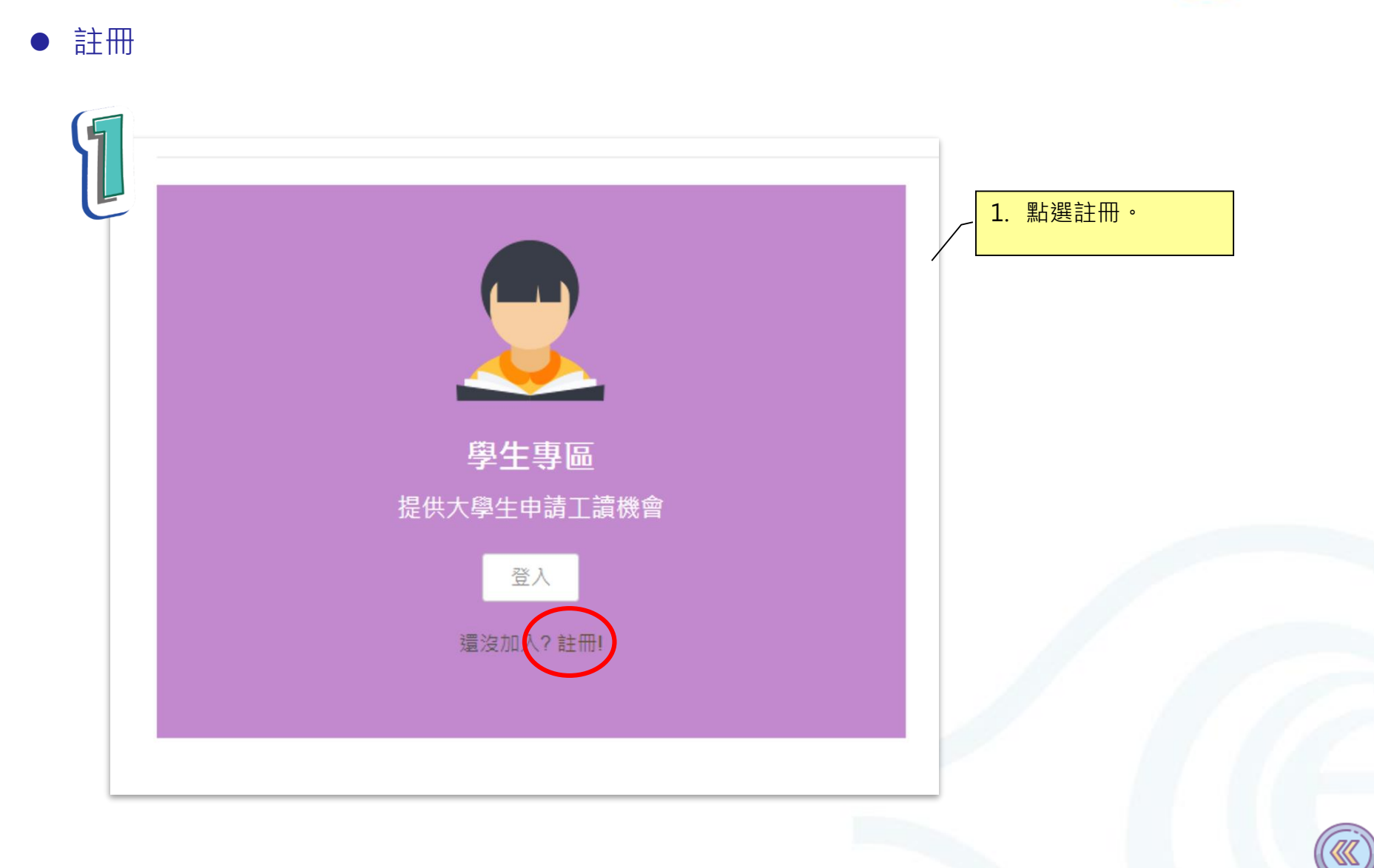

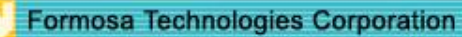

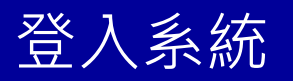

留下Email,系統將判斷該 email是否註冊過,若未使 用過方可申請帳號。

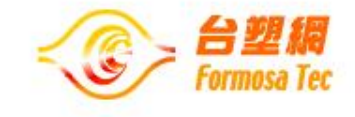

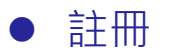

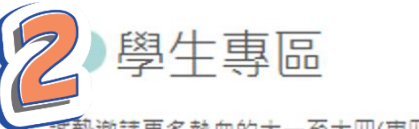

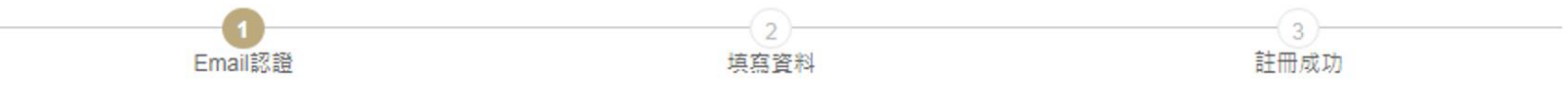

### 帳號註冊: (\*必填,以利通知聯繫)

我們將寄送一封認證信至您所輸入的Email信箱中,請點選認證信內文中的URL連結以完成後續註冊流程。

E-mail\* :

請填寫這個欄位。

■ 我同意 勤勞(社福機構)工讀計畫服務條款

2. 由於各家免費信箱網站政策不同,若未收到,請至「垃圾信件匣」看看。

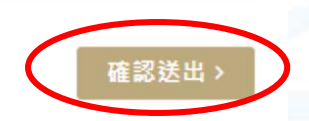

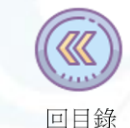

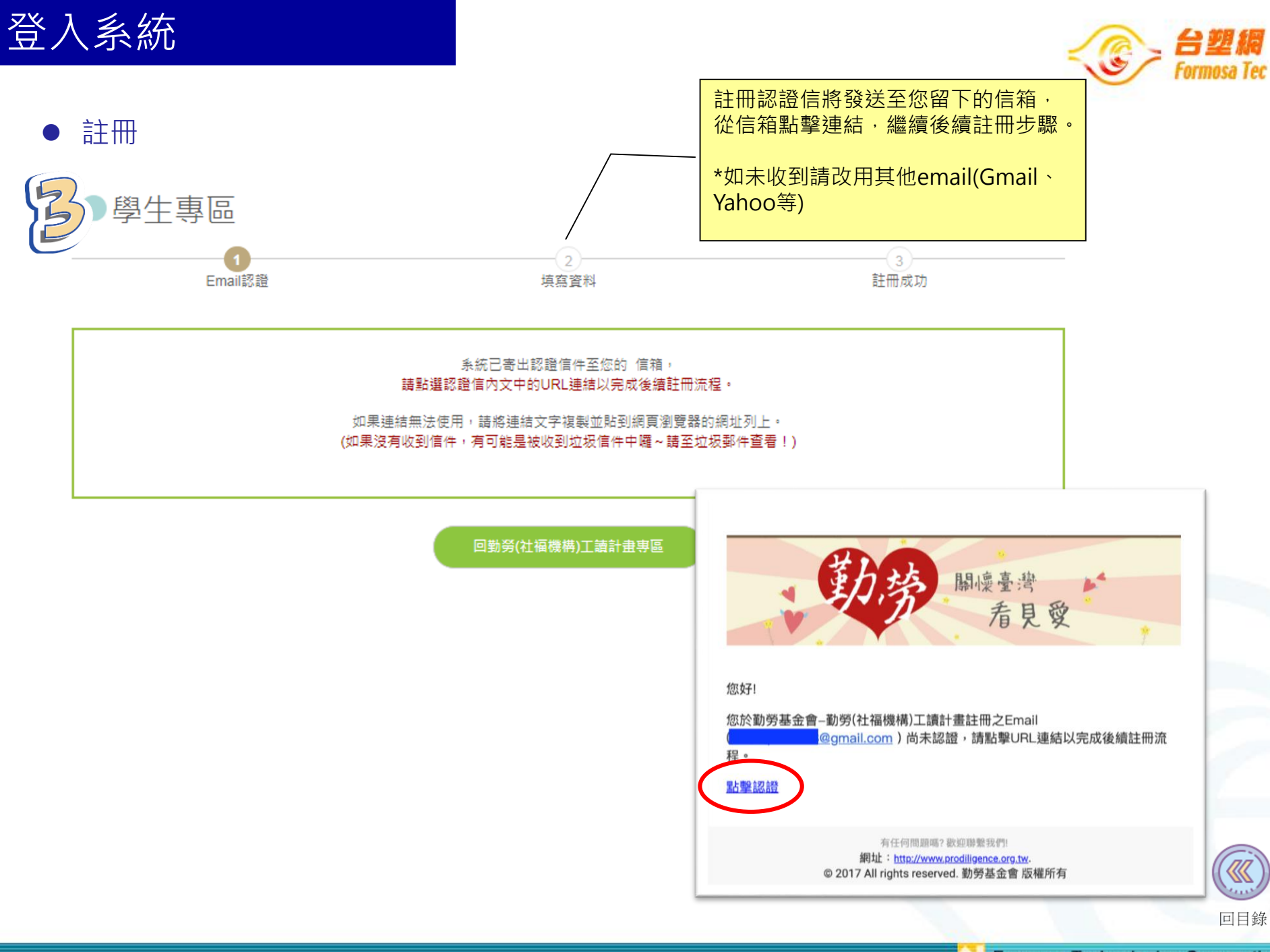

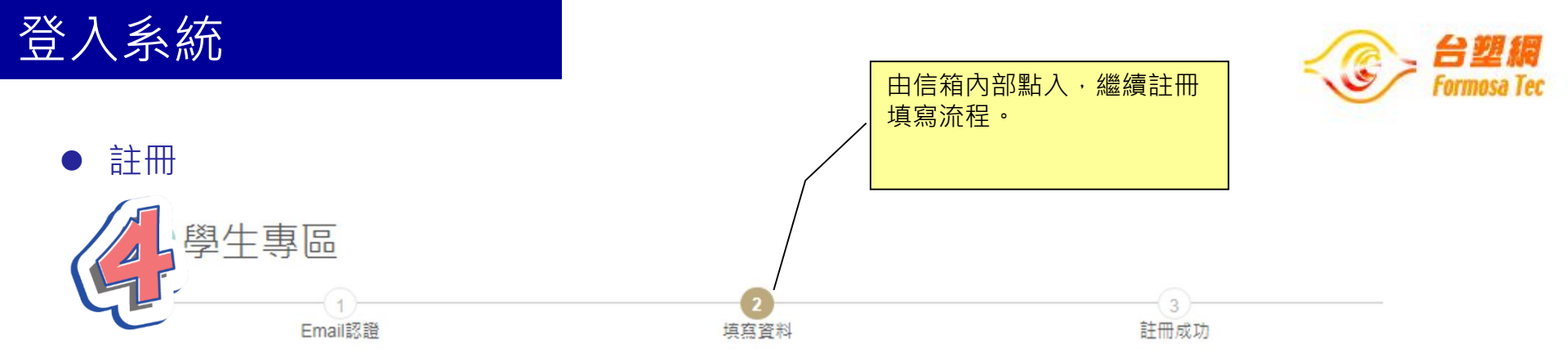

### 信箱認證成功!請填寫以下內容資訊,以完成註冊!

| 個人資料: (*必填,以利通知聯繫)                                                                                  |                       |                                          |                  |                                    |  |
|----------------------------------------------------------------------------------------------------|-----------------------|------------------------------------------|------------------|------------------------------------|--|
| 個人半身照片: 土上傳                                                                                         |                       |                                          |                  |                                    |  |
| E-mail: vicki5757@fpg.com.tw (為會員帳                                                                  | 號)                    |                                          |                  |                                    |  |
| *性別                                                                                                 |                       |                                          |                  |                                    |  |
| ◎ 男 ◎ 女                                                                                             |                       |                                          |                  |                                    |  |
| *國籍                                                                                                 |                       |                                          |                  |                                    |  |
|                                                                                                    |                       |                                          |                  |                                    |  |
| ◎ 本國 ◎ 外國 ◎ 僑生                                                                                      |                       |                                          |                  |                                    |  |
| ◎ 本國 ◎ 外國 ◎ 僑生<br>*真實姓名                                                                             | *身分證號 (非本國            | 籍:居留證號碼或學生簽證號                            | *出生年月            | 日                                  |  |
| <ul> <li>● 本國 ● 外國 ● 僑生</li> <li>*真實姓名</li> <li>個人中文真實姓名</li> </ul>                                 | *身分證號 (非本國<br>碼):     | 籍:居留證號碼或學生簽證號                            | *出生年月<br>yyyy/mn | 日<br>n/dd                          |  |
| <ul> <li>● 本國 ● 外國 ● 僑生</li> <li>*真實姓名</li> <li>個人中文真實姓名</li> <li>*密碼 *再</li> </ul>                 | *身分證號 (非本國<br>碼):<br> | 籍:居留證號碼或學生簽證號                            | *出生年月<br>yyyy/mn | 日<br>n/dd<br>*手機                   |  |
| <ul> <li>○ 本國 ○ 外國 ○ 僑生</li> <li>*真實姓名</li> <li>個人中文真實姓名</li> <li>*密碼</li> <li>*密碼(至少六位)</li> </ul> | *身分證號 (非本國<br>碼):<br> | 籍:居留證號碼或學生簽證號<br>*電話<br>如02-27122211#707 | *出生年月<br>yyyy/mn | 日<br>n/dd<br>*手機<br>如:0921-234-567 |  |

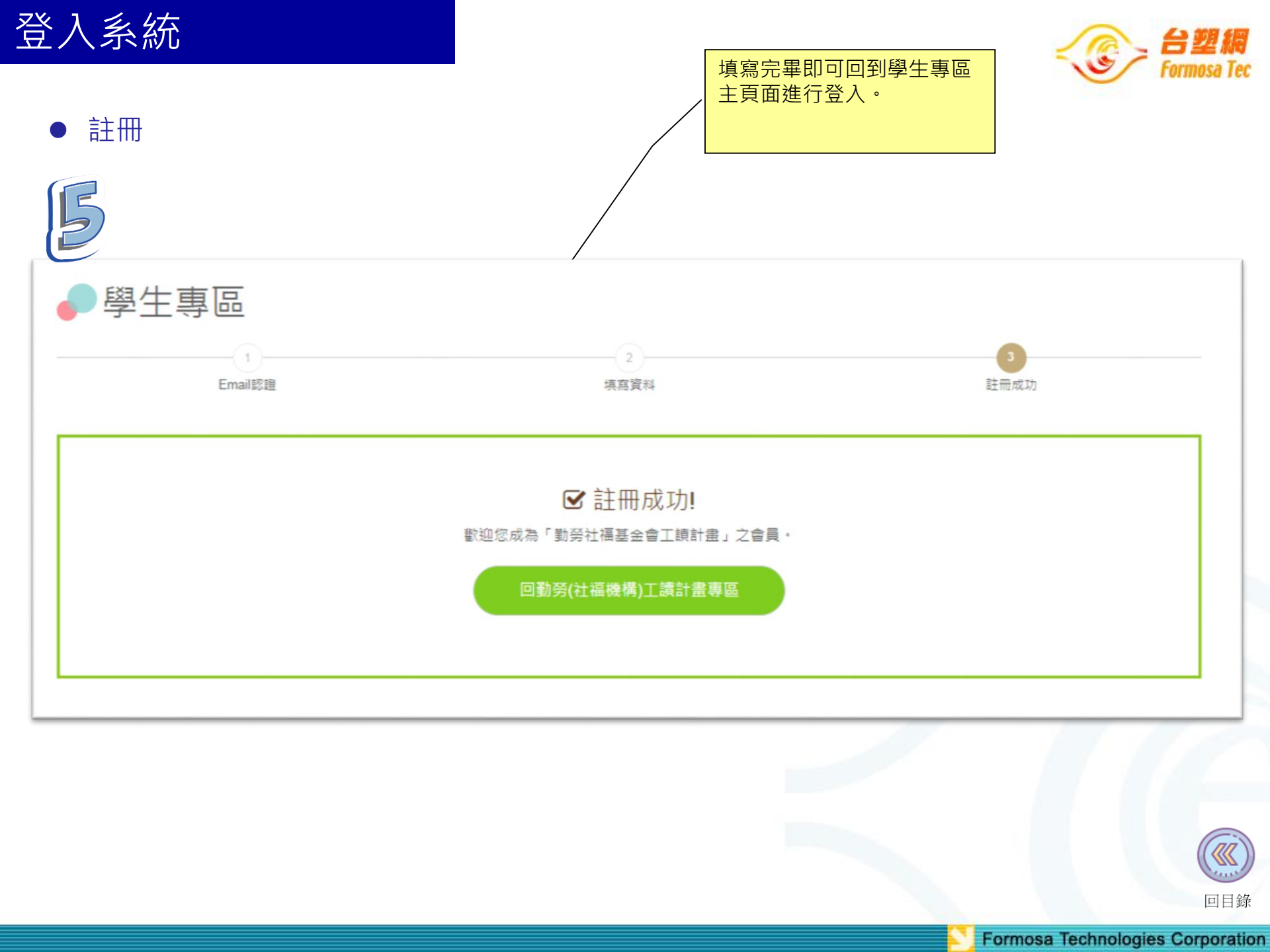

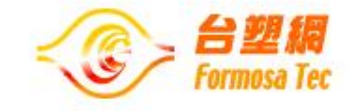

# 工讀申請

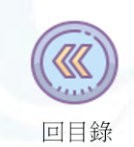

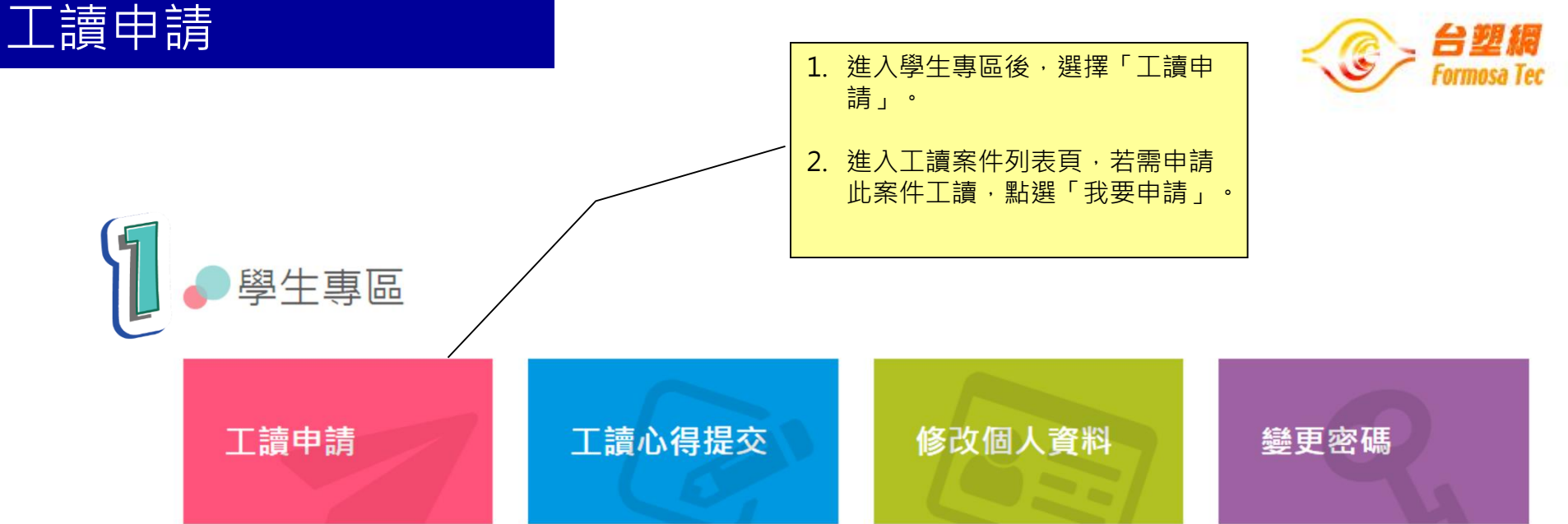

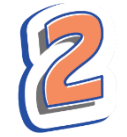

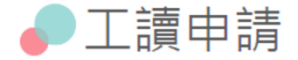

1. 為便利填寫, 建議使用平板尺寸以上裝置進行。

2. 請先參考工讀機構資料:如機構地址、服務對象及型態、對於工讀生之要求等,評估選填志願排序(最多3個),如欲進一步瞭解其他資訊,亦可直接聯繫聯絡人詢問。

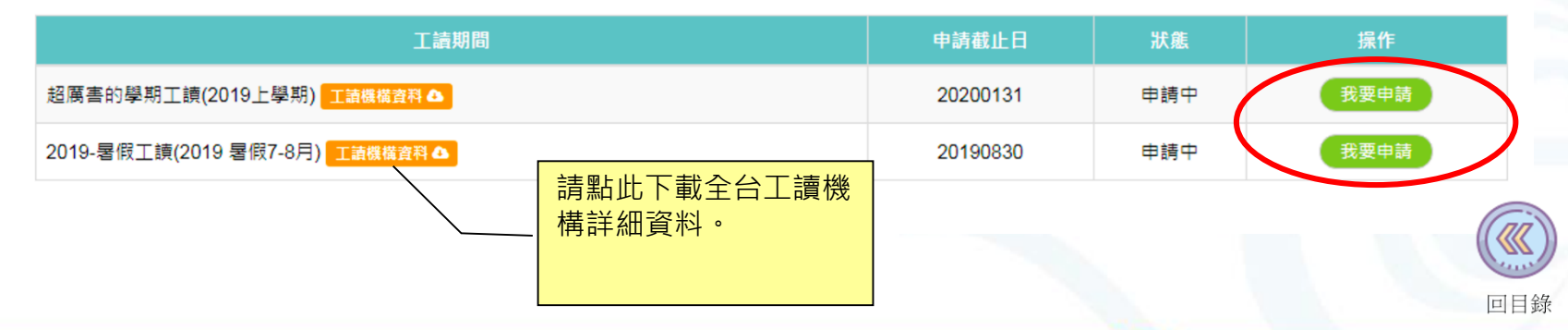

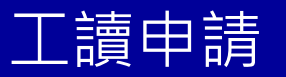

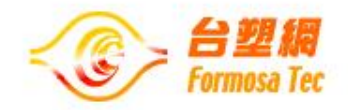

| B | 授學項日 - 前剩八團建子<br>確認開始填寫本次工讀申請? |                                                                                                    |                     | 3. 系統將先確認是否需更新個人資料<br>若需進行更新·將跳轉至個人資料<br>→ 改頁面·若無需更新·則繼續詳細步<br>- 宮冬頂就學咨約後點選下一步。 |     |
|---|--------------------------------|----------------------------------------------------------------------------------------------------|---------------------|---------------------------------------------------------------------------------|-----|
| 車 | 提醒您,申請工讀前,請確認個人                | 基本資料正確性,以免影響工讀權益,<br>,                                                                                        | , 謝謝。               | · 一块 加学 貝 叶 反 和 选 计 · 少                                                         |     |
|   | 修改個人資料                         | 繼續申詞                                                                                                    | <b>请流程</b>          |                                                                                 |     |
|   |                                | (1)<br>就學資料                                                                                                   | 2<br>選擇單位           | 3<br>申請完成                                                                       |     |
|   |                                | 就學資料                                                                                                    |                     |                                                                                 |     |
|   |                                | <ul> <li>我已閱讀工讀申請注意事項,並決定申請工讀計畫。</li> <li>我已充分額解並同意個人資料蒐集告知條款。</li> <li>*目前就讀年級</li> </ul>                    |                     |                                                                                 |     |
|   |                                | 讀選擇<br>•學生證正、反面(或在學證明) (請提供加註註冊章之學生<br>▲檔案上傳<br>* 109學年度上學期學期成績 (請上傳成績單) >>>>>>>>>>>>>>>>>>>>>>>>>>>>>>>>>>>> | 證影本,以證明學生身分)<br>均分數 | •                                                                               |     |
|   |                                | *是否曾獲「勤勞清寒獎學金」(本會將依身分證字號查讀                                                                                    | 甸確認是否獲獎,亦可提供獎狀佐證)   |                                                                                 |     |
|   |                                | <ul> <li>▲檔案上傳</li> <li>*是否為中/低收入戶/經學校老師推薦之邊緣戶</li> <li>一般生 ○ 中低收入戶 ○ 低收入戶 ○ 學校老師推</li> </ul>                 | 萬之邊緣戶               |                                                                                 |     |
|   |                                | ▲ 檔案上傳<br>•是否具原住民身分                                                                                           |                     |                                                                                 |     |
|   |                                | ◎ 是 ◎ 否                                                                                                    |                     |                                                                                 |     |
|   |                                | 暫存                                                                                                    |                     | 下一步                                                                             | 回目錄 |

工讀申請

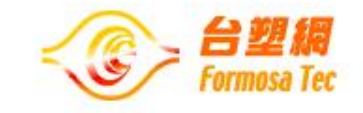

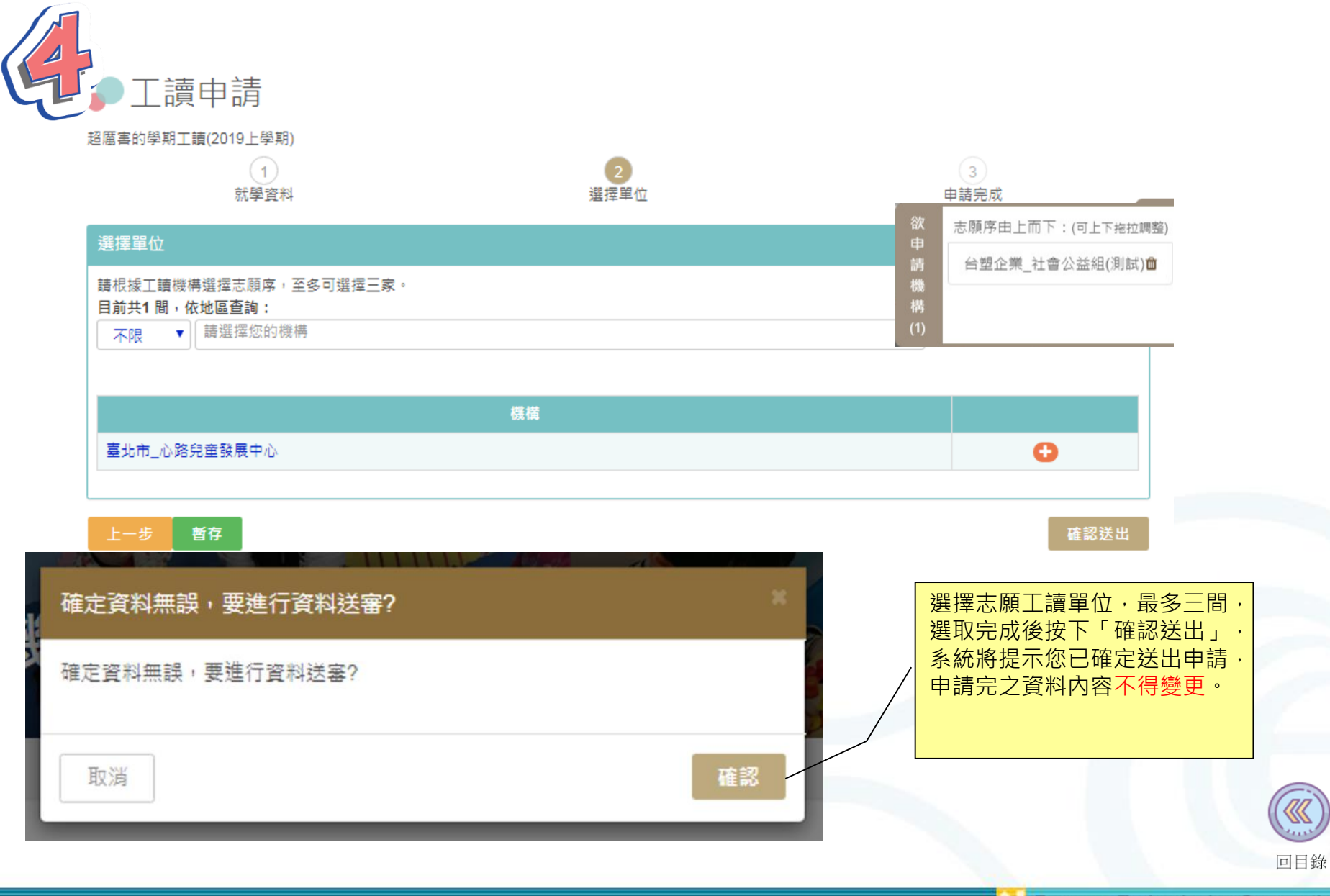

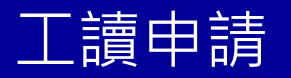

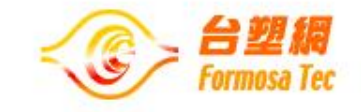

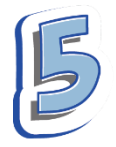

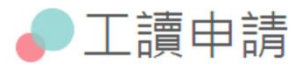

| 您欲申請之工讀單位志願序如下: |              |
|-----------------|--------------|
| 志願序             | 機構           |
| 1               | 台南市_台南德蘭啟智中心 |
| 2               | 臺北市_心路兒童發展中心 |
| 3               | 臺北市_心路機動工作隊  |

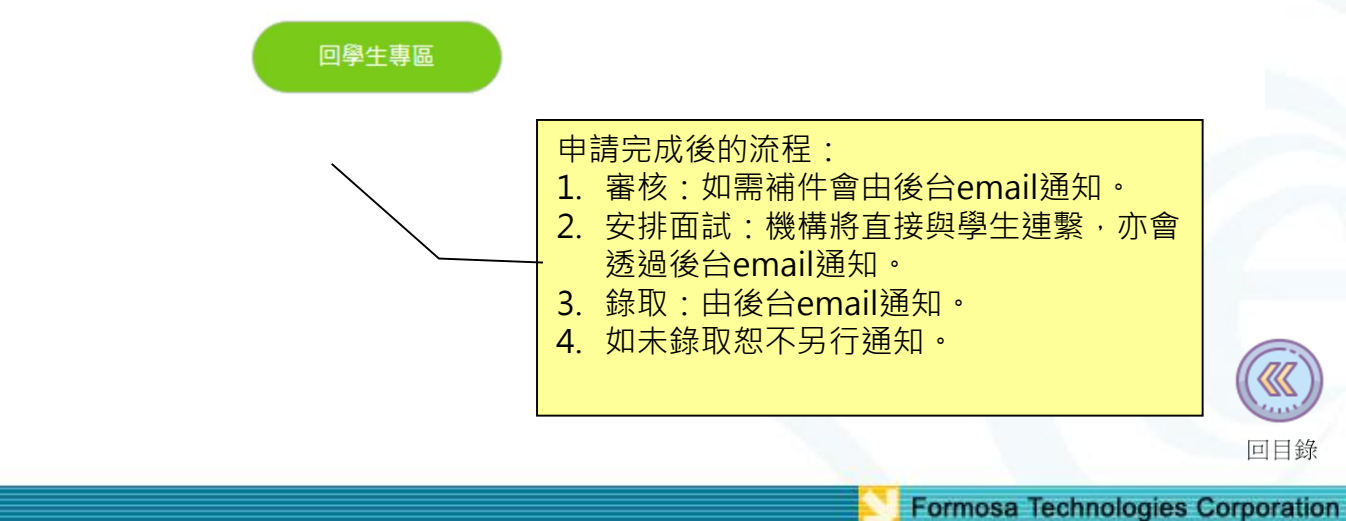

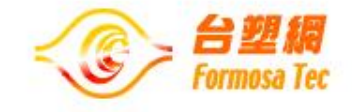

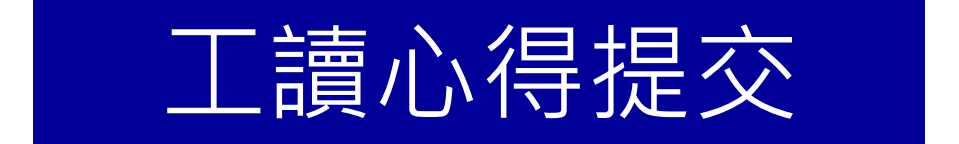

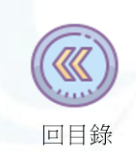

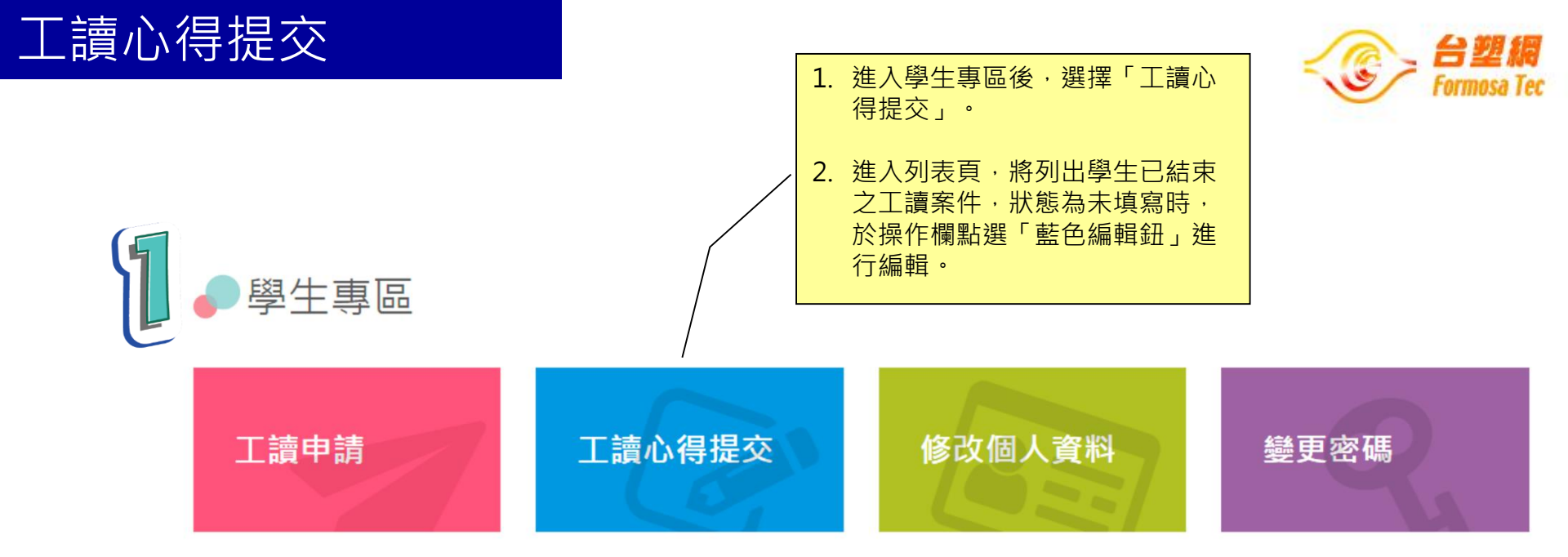

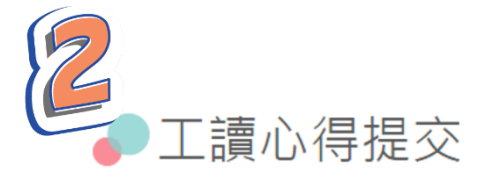

請於該次工讀結束後10日內提交,至少800字。

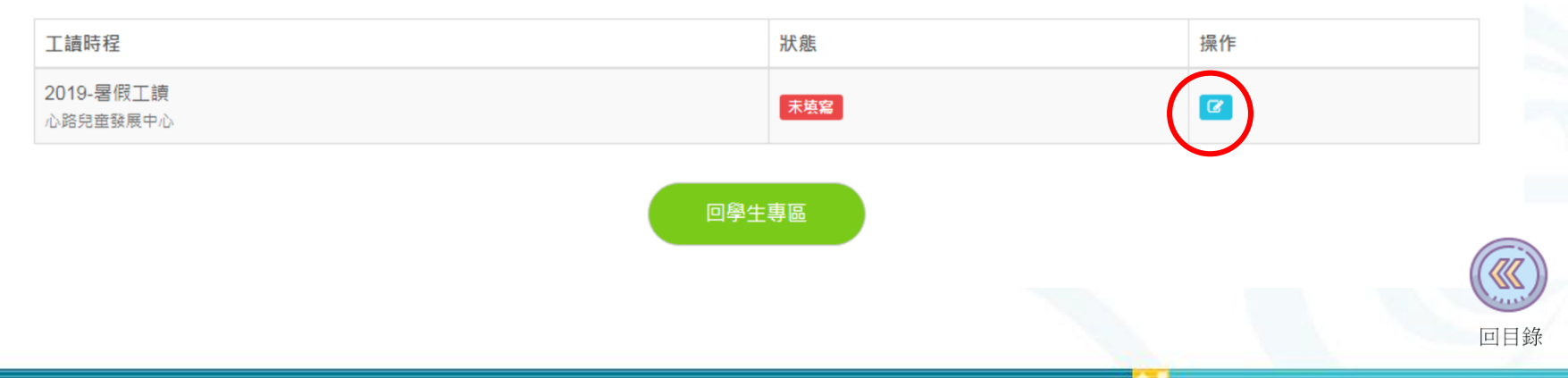

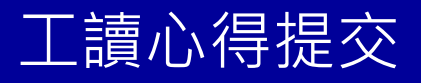

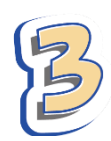

| 工請生心得             |  | Formosa To                   |
|-------------------|--|------------------------------|
| 血 心路兒童發展中心        |  |                              |
|                   |  |                              |
| * <b>標</b> 題      |  |                              |
| *工作心得感想           |  | 3. 詳細填寫各項心得內容<br>後點選「暫存」,若確定 |
|                   |  | 内容無誤,可直接點選<br>「確認送出」。        |
| *公復之丁化概人已結准       |  | *共計需填寫800字以上<br>方可送出。        |
| "所侍之工作做念汉稿件       |  |                              |
|                   |  |                              |
| *自我檢討             |  |                              |
|                   |  |                              |
|                   |  |                              |
| 建議意見              |  |                              |
|                   |  |                              |
|                   |  |                              |
| ◎我已閱讀並同意工讀心得提交須知。 |  |                              |
| 哲友 確認送出           |  |                              |

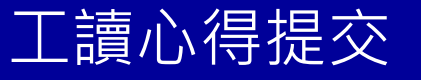

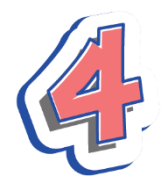

工讀心得提交

#### 工讀生心得

▲ 心路兒童發展中心

£ 2019/07~2019/08

#### \*標題

我愛工讀時光

#### \*工作心得感想

第一次参加台北縣政府青年署期工讀的計畫感覺十分的新鮮!!這也是我第一次的打工,因為是女生所以 在外面找打工機會父母親都會有所擔心,而因為是台北縣政府所舉辦的計畫,所以父母也非常贊成我去 嘗試。第一天到新莊分處報到時,才發現被分發到新莊分處的工讀生真不少,讓我心情既緊張又害怕了 起來!!!當主任走進來時我心情就輕鬆了許多,因為主任人很好很親切,主任和我們介紹了各股的股長, 也將我們分發到各股去帮忙!!而我和一位男生被分派到第四股使用牌照稅和土地增值稅,我們第四股的 股長也和我們介紹了這兩個稅主要的負責人,每個人也都很好很有趣很親切。大部分的時間我們都在使 用牌照稅帮忙,有時候土地增值稅需要帮忙才會去那邊做事,我負責的業務就是帮忙開做違規作業要不 然就是整理資料、文書處理、調閱檔案,其他如果有比較相重的工作,股長盡量少讓我去做,讓給那位 男生做。因為我自己本身是身心障礙者的肢體殘塵沒辦法搬過重的東西,股長也很體諒我替我做了這樣 的安排,也要非常感謝那位男生的體諒和包容,沒對股長所做的安排有所抱怨。

#### \*所得之工作概念及精神

剛到這裡時我還以為應該不會有太多事情需要處理,沒想到每天每天都會有好多好多事需要帮忙開徵作 業、整理資料,而且在那的職員們也都很忙碌的在處理各自的事務,但他們每一個人都十分的熱心在做 事,也對我們工讀生也很好常常有東西就會請我們吃,我們不懂的事務也很有耐心的在教導我們!!讓我 覺得每一天去新莊分處工作也不會有感覺到很大的壓力,而且現在每天都會有二十分鐘讓職員們還有我 們休息放翹筋母的時間我也覺得很棒,因為每天上班坐在位子上工作到下班也是很累人的,有適當的休 息對大家都好也不會這麼累人。

#### \*自我檢討

我真的真的很高興能有這一次打工學習的經驗,在這一次的經驗裡我學到了很多很多的東西,也體會到 了以前一直都無法明白和了解的事情。像是得客之道,在這裡常常會有各式各樣不同的民眾要來稅徵處 來處理事情,當然在其中有許多態度很不好的民眾來稅徵處處理事情還大呼小叫的,但是每一個服務人 員依然好聲好氣耐心為他們處理案件,就在當時我就在想如果是我,我可能就沒辦法嚥下這口氣!!因為 我們為他們服務難道對得我們的態度就不該好一點嗎?? 彼此都應該將心比心替對方多想一點,我深深 覺得每一個服務人員的很了不起,也都很辛苦了!!!現在我才知道做服務業的真不簡單,這兩個月的打工 我的收穫很多,我想這些經驗在以後對我的帮助將會很有用!!!未來還有機會的話我希望能再參加這一個 計畫。

建議意見

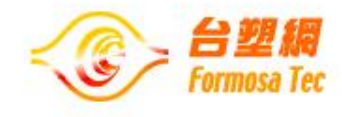

4. 點選「暫存」後將進 入詳細頁,可在此頁確認 自己的心得內容是否有誤 若需再修改可點選「編 輯」,無誤即送出。

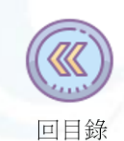

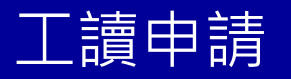

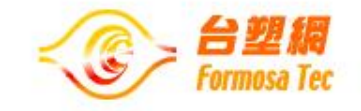

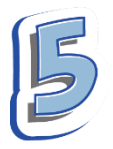

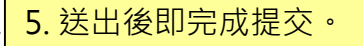

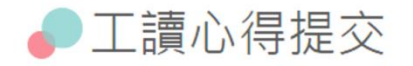

### 工讀生心得

## ☑ 完成提交!

2019-暑假工讀(工讀期間2019/07~2019/07)工讀心得已提交成功!

回勤勞(社福機構)工讀計畫專區

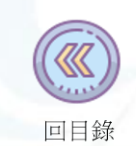

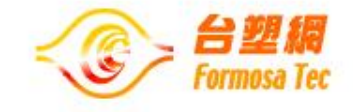

# 修改個人資料

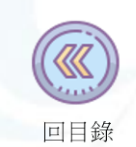

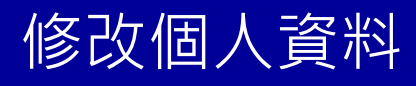

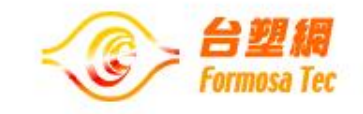

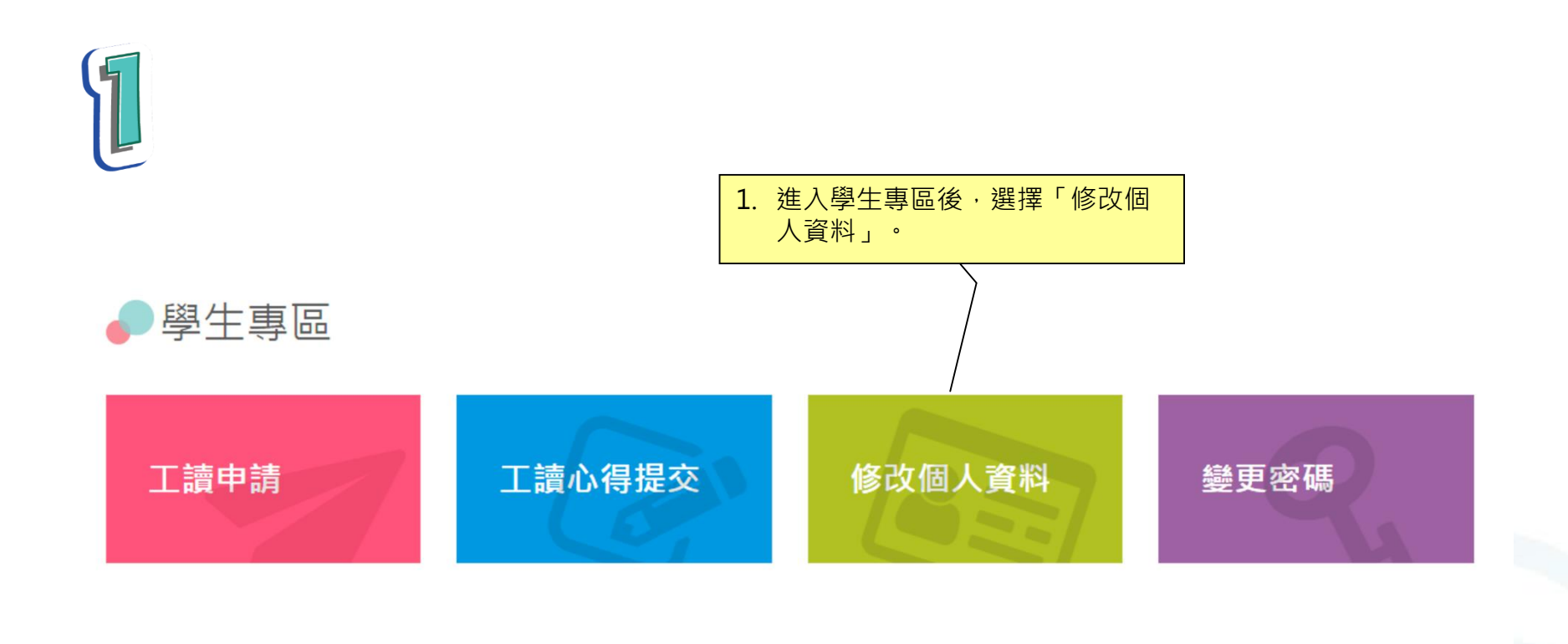

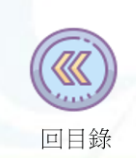

# 修改個人資料

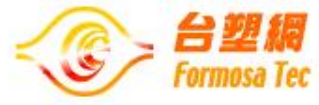

|                            |                    | 2. 編輯個人資料欄位。 |                     |                                               |
|----------------------------|--------------------|--------------|---------------------|-----------------------------------------------|
| ▶學生專區                      |                    |              |                     |                                               |
| 個人資料: (必填,以利通知點            | 揉)                 |              |                     |                                               |
| 個人半身照片: 초 File156825       | 2861808.jpg 14檔案變更 |              |                     |                                               |
| E-mail: test_03@fpg.com.tw | (為會員帳號)            |              |                     |                                               |
| *性別                        | *真审姓名              |              | *身分證號 (非)           | 本國籍:居留證號碼或學生簽                                 |
| ◎男 ◎女                      | 杜美心                |              | 5版略):<br>X220220220 | Î.                                            |
| *國籍                        | *出生年月日             |              | *電話                 | <u>, , , , , , , , , , , , , , , , , , , </u> |
| ◎ 本國 ◎ 外國 ◎ 僑生             | 2000/07/1:         | 3 🗎          | 02-27122211         | 1#7173                                        |
|                            |                    |              | *手機                 |                                               |
|                            |                    |              | 0912-345-67         | 8                                             |
| *地址                        |                    |              |                     |                                               |
| 北區 ▼ 桃園市 ▼<br>文化一路259號     | 龜山區▼               |              |                     |                                               |
| 就讀學校*:                     | *科系                |              | *入學時間               |                                               |
| 長庚大學                       | ×、<br>資訊管理學        | <b>3</b> 条   | 2012/09             |                                               |
| *家長姓名                      | *家長手機              | *家長職務現況      | *#                  | 具申請人關係                                        |
| 11/25/25                   | 0974747474         | 作家           |                     | (>++                                          |

## 修改個人資料

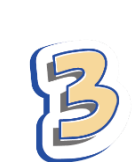

| よ B I U S x₂ x* TI- 4 ¶- 늘- 言 言 ⊑ 66 冊 つ C ク k <                                                                         |                          |
|----------------------------------------------------------------------------------------------------|--------------------------|
|                                                                                                    |                          |
| 形象色:黃色                                                                                                    |                          |
| 喜歡的東西:唱歌、家人                                                                                                    |                          |
| 討厭的東西:吃藥                                                                                                    | <mark>3. 編輯完成後・按下</mark> |
| 父親:杜豐于                                                                                                    | 確認存檔即可・                  |
| 母親:鞏莉芳                                                                                                    |                          |
| 性核差良                                                                                                    |                          |
| 主用 中区<br>主要表現在念繪本時,不忍心胖胖熊被卡住&毛毛蟲被吃掉<br>但有過在繪本中拿巧克力球餵難烏以及專死家中紅龍的黑歷史<br>愛撒嬌伯牛討厭面對親戚的應酬:比起上軍視更喜歡自己當在秘密基地衣櫃唱歌                | 182 -                    |
| *個人專長/特質                                                                                                    |                          |
|                                                                                                    |                          |
| ★家庭狀況簡介 *對社福機構工讀期許<br>爸爸雖是一家之主,但很顯然的不是合格的丈夫與父親。在搬 希望能帮助人<br>至該棟中古公离時似乎已沒有足夠進帳,搬家費用來自莉芳賣<br>掉祖厝。認為讓明星妻子再度復出賺錢是顯示自己沒有本事, ↓ |                          |
| *是否持有身心障礙證明:                                                                                                    |                          |
| ◎ 是 ◎ 否                                                                                                    |                          |
| ▲檔案上傳                                                                                                    |                          |
| *從何答道得知勤勞基金會訊息?                                                                                                    |                          |
| ■ 勤勞基金會官方網站<br>■ 學校網站                                                                                                    |                          |
| ■ 社福機構網站,機構名稱:                                                                                                    |                          |
| ◎ 教育局網站                                                                                                    |                          |
|                                                                                                    |                          |
|                                                                                                    |                          |
|                                                                                                    |                          |
| 町渓                                                                                                    | 確認存場                     |
|                                                                                                    |                          |

Formosa Technologies Corporation

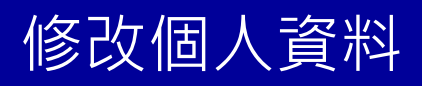

4. 畫面將顯示方才編輯的詳細內容· 點選「回學生專區」回到首頁。

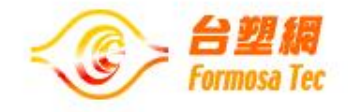

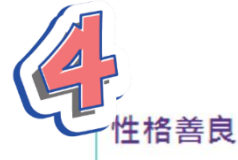

主要表現在念繪本時,不忍心胖胖熊被卡住&毛毛蟲被吃掉 但有過在繪本中拿巧克力球餵雛鳥以及毒死家中紅龍的黑歷史 愛撒嬌怕生討厭面對親戚的應酬;比起上電視更喜歡自己窩在秘密基地衣櫃唱歌

#### 個人專長/特質:

唱歌

### 家庭狀況簡介:

對社福機構工讀期許:

希望能帮助人

爸爸雖是一家之主,但很顯然的不是合格的丈夫與父親。在搬至該棟中古公寓時似 乎已沒有足夠進帳,搬家費用來自莉芳賣掉祖厝。認為讓明星妻子再度復出賺錢是 顯示自己沒有本事,夫妻越閹越僵。忽視了美心害怕家庭失和的心因性休克而以為 是中邪。

\*是否持有身心障礙證明:否

從何管道得知勤勞基金會訊息?

學校網站

教育局網站

回學生專區

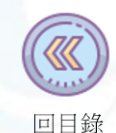

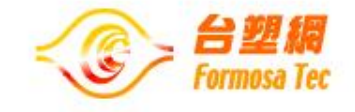

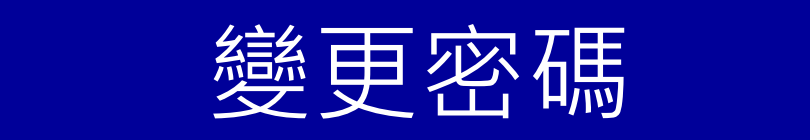

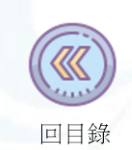

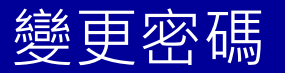

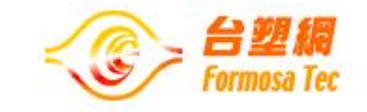

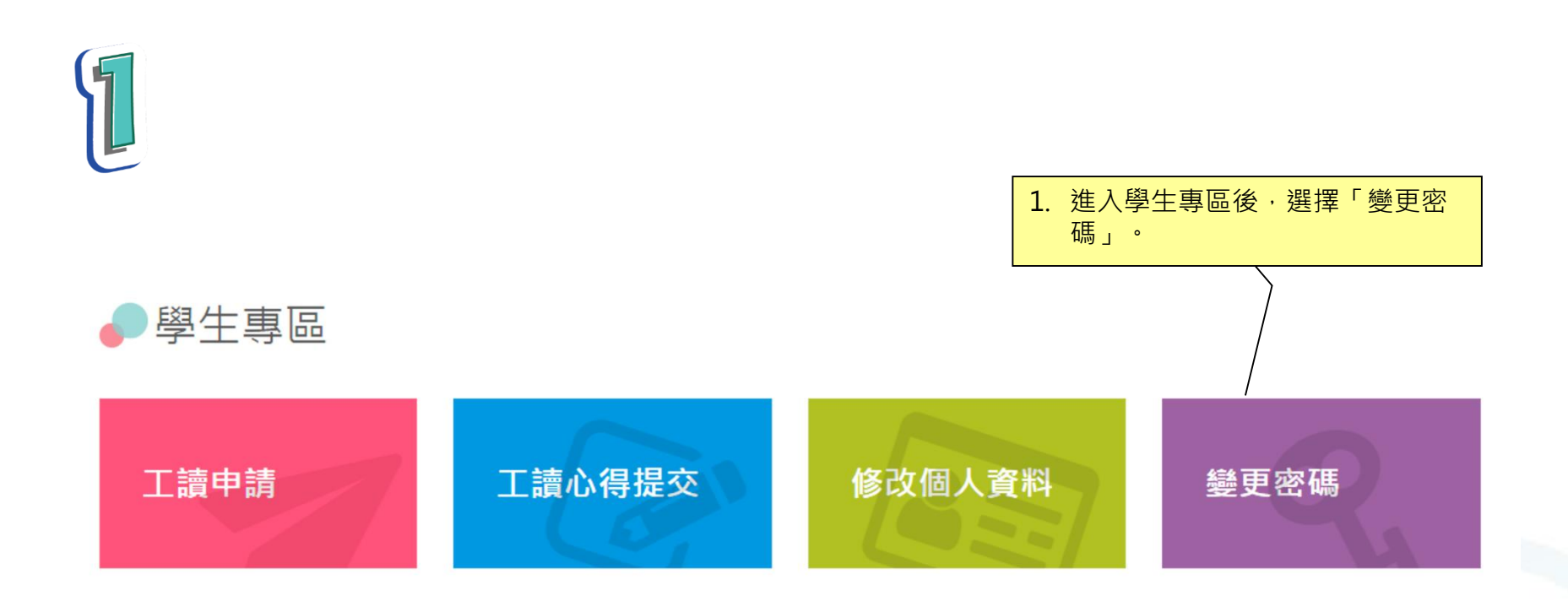

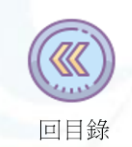

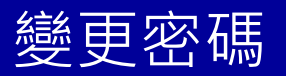

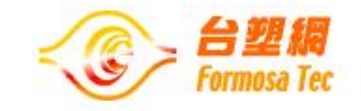

| 2                      | 2. 在視窗上輸入原密碼、新密碼即可<br>完成變更。 |
|------------------------|-----------------------------|
| <u> </u>               |                             |
| *原密碼<br>*新密碼<br>*確認新密碼 |                             |
| 取消                     | 確認幾更                        |

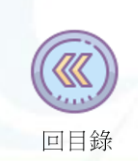

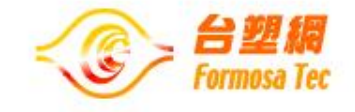

# Thank You!